## CHOOSE WHICH "DESKTOP" ICONS YOU WANT TO SHOW

Certain shortcut icons, e.g., Computer and Recycle Bin, have automatically appeared on the desktops of most Windows versions from Windows XP onward. In Windows 10, only the Recycle Bin appears by default. In fact, it cannot be removed using normal strategies of right-click and delete.

If you want to either or add or remove any of the "desktop" icons (THIS PC, USER'S FILES, NETWORK, CONTROL PANEL, RECYCLE BIN), follow these easy steps:

- 1. Open Settings (Windows key + I).
- 2. Click Personalization.
- 3. In the left column, click Themes.
- 4. In the right column, click *Desktop Icon Settings*
- 5. Select or deselect any of the five desktop options.
- 6. Click OK.
- 7. When you return to the Desktop (Windows + D) you will note that the changes have been made.